# **Avatar SUD Access Form**

Welcome SUD Contracted Providers!

March 22, 2019

# What is the SUD Access form and why do we even need to complete it?

- SUD Access Form is used primarily for tracking purposes to help ensure the DMC-ODS programs are responding to beneficiary SUD service needs in a timely manner.
- The data collected is also used to help inform decisions about timely access to services, resource allocation, and reporting including the annual External Quality Review Organization (EQRO).
- Future update in the near future will be a pop up box that will warn/prevent a new SUD Access form from being added if there is one already present in an open SUD episode.

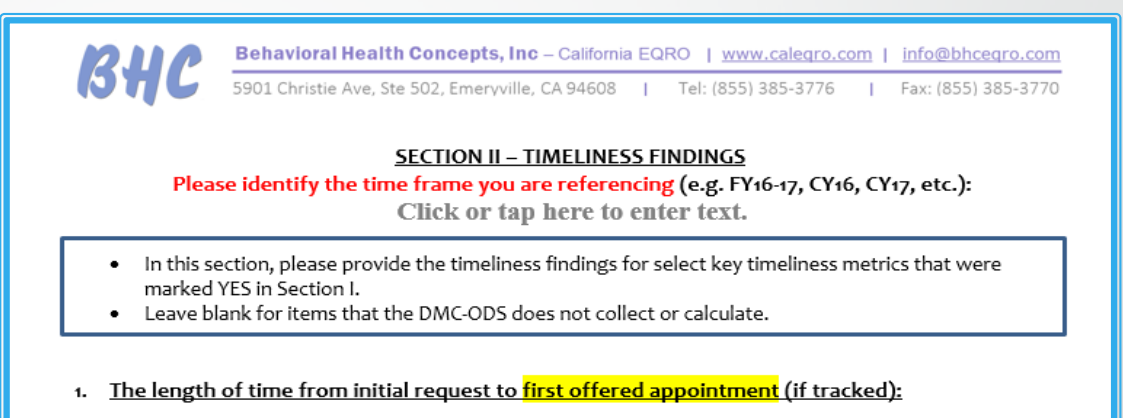

Use this text box to provide any specific methodological issues: Click or tap here to enter text.

| Data: | 🗆 Entire System | LI County Operated Only | Contract Providers Only |
|-------|-----------------|-------------------------|-------------------------|

|                                                                                                   | All<br>Services | Adult<br>Services | Children's<br>Services |
|---------------------------------------------------------------------------------------------------|-----------------|-------------------|------------------------|
| <u>Average length of time</u> from first request for<br>service to first face to face appointment | days (mean)     | days (mean)       | days (mean)            |
| DMC-ODS standard or goal for offered<br>appointment                                               | days            | days              | days                   |
| Percent of appointments that meet this standard                                                   | ×               | %                 | ×                      |
| Range                                                                                             | days            | days              | days                   |

EQRO Source: http://bhceqro.com/data/DMC/Review%20Schedule%20and%20Materials/Review%20Prep%20Materials/Materials%20for%20County%20to%20Complete/DMC%20Timeliness-Self-Assessment%20FY18-19%20TEMPLATE%20v1.docx

## SUD Program List on AVATAR

#### How do I find it and what can this be used for?

Click in Form Search → Type "SUD Program List" → Double click "SUD Program List" → Click "Process" Button

# How can I check if an SUD Access Form has already been completed?

Click in Form Search → Type "Access SUD" → Double click "Access SUD" → Click in box to search Client by name, DOB, or SSN → Brief List of Access SUD Forms completed will pop up

# When do I know to ADD or EDIT an existing SUD Access Form?

Non-Urgent: Non-urgent request is one that will be followed up within <u>10 business days</u>.

An SUD access form is completed at each new service initiation of the intake process for a <u>Non-Urgent</u> service request (as long as client is not currently admitted to any SUD program/continuum of care).

The SUD Access Form must be completed at all entry/access point programs (contracted SUD provider, county-operated program, etc.) every time a client/beneficiary is:

• A brand new client (does not have an Avatar ID) or Not currently admitted to any SUD programs OR URGENT

Example of when a new SUD access form would be Added for a non-urgent service:

Client was discharged from all previously admitted SUD programs and is restarting services\*\*\*

(Currently exploring options on how to allow providers to check discharge info).

- Examples of when a new SUD Access form would **NOT** be **Added but EDITED**:
  - Client was referred to a contracted provider (e.g., WestCare) from a Fresno County operated access and referral program (e.g., Urgent Care Wellness Center) where an SUD Access Form has already been completed after client initiated intake process at Urgent Care Wellness Center.
  - Client was referred by law enforcement where client has been contacted and scheduled an appointment (SUD Access form was added at that time) where then client fails to show to their first appointment. Law enforcement resends the same referral on the same client 3 weeks later. First SUD Access form added would be EDITED as this would still count as a service initiation as client has not yet been seen for an initial service following the referral.
- **Urgent:** "..imminent and serious threat to his or her health including, but not limited to, the potential loss of life, limb, or other major bodily function, or the normal timeframe for the decision making process would be detrimental to his or her life or health ...". <u>An urgent request is one that will be followed up within **24 hours.**</u>

The SUD Access Form is mandatory and must be completed at all entry/access point programs <u>every time</u> a service request is deemed "Urgent". Complete this form even if the client is currently admitted to an SUD program and already has an SUD Access Form previously entered as a "Non-Urgent" service request.

# **Reminder:**

<u>Registration (Admission (Outpatient) and Financial</u> <u>forms) should have both already been completed on</u> <u>AVATAR before adding a new SUD Access Form.</u>

#### **UPDATE (Per email dated 3/29 sent by DMC-Waiver) :**

If client was entered into Fast Financials in a previous entry like January 2019 then, you can **skip the SUD** Fast Financials entries. Fast Financials is **only** for <u>new client moving</u> forward. Just continue entering in services for each month.

## How can I check if a client has been discharged from an SUD program or has been previously admitted to an SUD program?

Internal Substance Abuse Specialists are currently the only role able to confirm (at this time) if a client has been discharged from an SUD program. All programs should be able to see SUD Access Forms completed, but no discharges or admittances to other programs that are not yours. Hoping to change this possibly in the future but CFR 42 also makes it difficult to allow just anyone to see all treatment info history of a client.

# Completing the SUD Access Form

AVATAR Time!

### Reminders of Info not Emphasized/missed at Training

- Overall, the "end point" of the Access SUD form is when an appointment is offered or offered and accepted to the consumer; even if this takes more than 3 contact attempts.
- This would mean, No Additional Access
  SUD Form is added even after 3 contact attempts have been "locked out".
- The same Access SUD Form would be edited and the contact attempts (4<sup>th</sup>, 5<sup>th</sup>, etc.) would be documented in the comments section in the contact attempts tab.

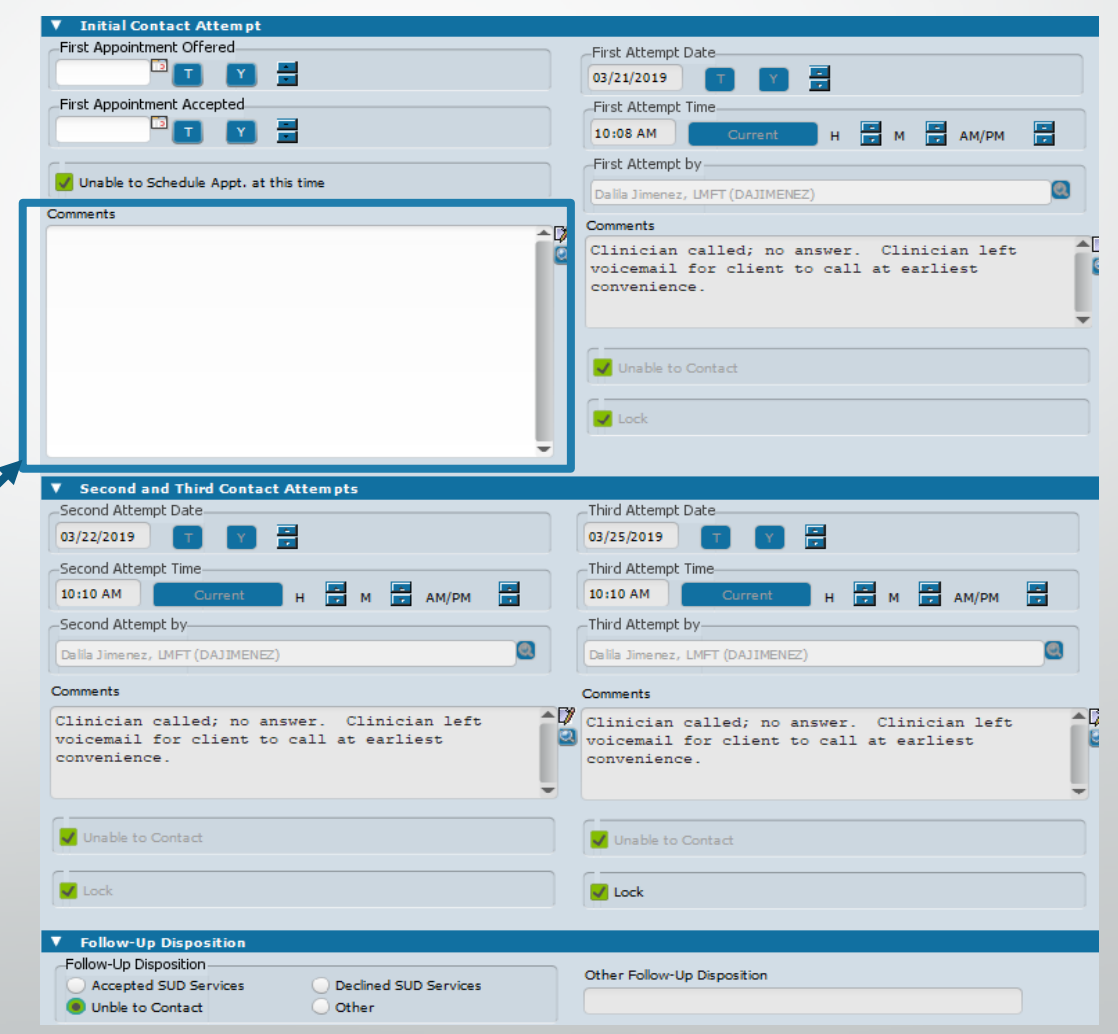

On SUD Access Form which did not result in any follow up service after 3 unsuccessful contact attempts (no time specifier)→ Mark "unable to contact" on Follow Up Disposition in the Contact Attempts tab→ Return to initial disposition to Mark OTHER and explain what occurred in the Other Disposition section (e.g. Client was unable to be contacted after 3 attempts).

| Follow-Up Disposition<br>Accepted SUD Services<br>Unble to Contact<br>Other                                                                                    | Other Follow-Up Disposition                                                  |
|----------------------------------------------------------------------------------------------------|------------------------------------------------------------------------------|
| -Initial Disposition<br>Asked to Walk-In                                                                                                    | Other Disposition<br>Unable to successfully contact client after 3 attempts. |
| Referred to Chisis Services      Referred to MHP Provider      Scheduled Assessment      Referred to Community Resources      Referred to ODS-DMC SUD Provider | MHP Program Referred To                                                      |
| Referred to PCPs/Health Care Plan  Not an SUD Request  Other                                                                                                   |                                                                              |
| Comments                                                                                                    |                                                                              |
| 3/25/19: Unable to successfully contact                                                                                                    | client after 3 attempts.                                                     |
| -Request From                                                                                                    | Locks Type of Request and Request From                                       |

#### In the event that the client did not show or cancelled:

- Service Codes: Please input these codes on billing form (Client charge input) as appropriate for scheduled appointments (these are non-billable codes and are <u>only used for tracking</u>).
  - ASSESSC (appointment cancelled by client)
  - ASSESSN (appointment was a No Show)
  - > ASSESSP (appointment cancelled by Practitioner)

### In Summary...

- Please please please complete <u>first appointment offered</u>, <u>first</u> <u>appointment accepted</u>, and <u>contact attempts</u> as needed, being as specific as possible in the Contact Attempts tab on the SUD Access Form.
- Helpful tip is to have the SUD Access form of the client you are contacting open when you are making the contact attempt(s).
- Please remember to complete the Follow-up Disposition Section near the bottom of the Contact Attempts tab on the SUD Access Form.
- For up to date information of SUD programs within Fresno County DMC-ODS remember to use SUD Program list on AVATAR.
- Urgent conditions (definition under ? on Avatar) = ALWAYS add a new SUD Access Form
- Use clinical judgement to decide if client meets urgent condition based on definition under on Avatar.

## In Summary (continued)...

If ASAM screening/assessment is offered and accepted the same day at your agency, please mark on SUD ACCESS Form as you are referring to your same program along with the same date offered and accepted on contact attempts tab. SAS or clinician can always go back to edit the referred-to section after screening is complete or once more information is obtained.

- If ASAM Assessment is scheduled the same day please mark on SUD ACCESS Form as:
  - Referred to ODS-DMC SUD provider → Specify which SUD program client will be referred to (IN MOST CASES, if this is at the same program, input your own SUD program code → Complete the appointment first offered, accepted, etc. and any other info on SUD Access Form.
  - <u>Note</u>: Latter is also dependent on your workflow. That is, if ACCESS SUD Form is completed before or after ASAM screening/assessment has been completed.

In the end, the **Referred to section** should always reflect where client will be receiving treatment.

Thank you for your time and also patience with the SUD Access Form!

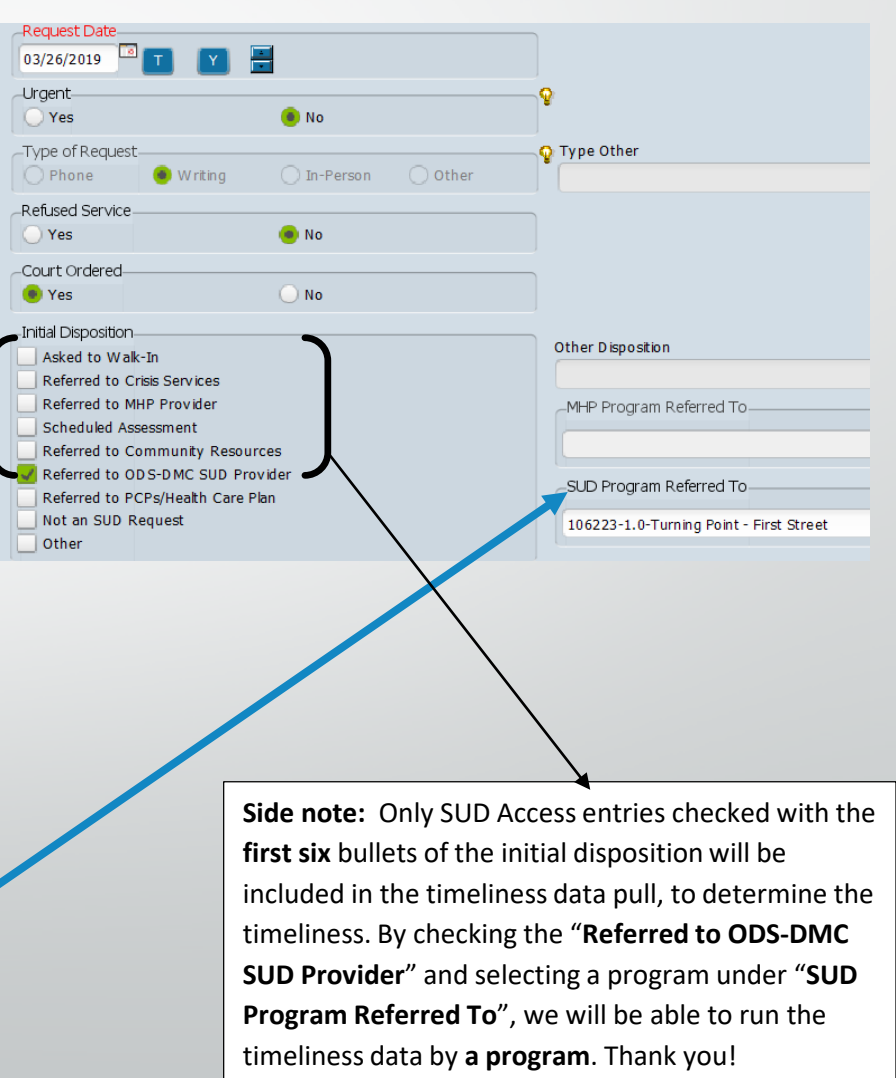